## **Rave Emergency/Closure Notification Setup for Students**

- 1. Go to <u>www.northwoodtech.edu</u> and click on MyNorthwoodTech in the top banner, or Menu on a mobile device.
- 2. Log into the portal with your <u>student id@northwoodtech.edu</u> and network password.
- 3. Click on "Student Homepage" from the drop down located in the top center.
- 4. Click on Student Center.
- 5. Scroll down to the "Personal Information" panel.

| emographic Data            | Contact Information |                         |  |
|----------------------------|---------------------|-------------------------|--|
| imergency Contact<br>lames | Home Address        | Mailing Address<br>None |  |
| other personal 🗸           | Cell                | Campus Email<br>None    |  |

Click drop down to select phone number or select cell to access the phone numbers menu

Enter your phone numbers below.

If multiple phone numbers are entered, specify your primary contact number

| *Phone Type     |      | *Telephone | Ext | Country | Preferred |    |
|-----------------|------|------------|-----|---------|-----------|----|
| Cellular        | ~    |            |     |         | <         | ្រ |
|                 |      |            |     |         |           | ĺ  |
| Home            | ~    | T          |     |         |           | ្រ |
| Add a Phone Nur | mber |            |     |         |           |    |
| Save            |      |            |     |         |           |    |

Check that your Telephone numbers are correct, make sure the Preferred option is checked for your Preferred method for notifications. Phone Type options include:

- Cellular your cell phone number. Important Preferred number must be your cell phone if you wish to receive text notifications.
- **Home** home number if you have a land line.
- Work your work number if you want it listed.

You can also Add a Phone Number if needed. Remember to Save when complete.